## Инструкция по настройке электронного затвора на 4 Мріх камерах

Данная инструкция необходима для настройки электронного затвора IP камер 4 Мріх. При правильной настройки вы получите качественное изображение и разборчивые цифры с регистрационного номера автомобиля в темное время суток.

Для начала, вам необходимо запустить «IP Tool»:

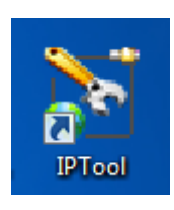

После запуска данной программы вам откроется окно:

| IP Tool 1.8.3.7 |                |                    |                |           |            |                   |             |             |                  |                     |                |
|-----------------|----------------|--------------------|----------------|-----------|------------|-------------------|-------------|-------------|------------------|---------------------|----------------|
|                 |                | 1 Conner           |                |           | Marine Sta | 100               |             |             | - and            |                     | and the        |
| There           |                |                    |                | 1         |            |                   |             |             |                  |                     |                |
| P               | Man            | adem               | ient t         | 00        | FOFF C     |                   |             |             |                  |                     |                |
|                 |                |                    | 10110 0        | 0010      |            |                   |             |             |                  |                     |                |
|                 |                | None of the second |                |           |            | -                 |             |             |                  | _                   | -              |
| Device name     | IP Address     | Subnet Mask        | Gateway        | Data Port | HTTP Port  | MAC               | DHCP        | Device Type | firmware version | Software Build Date | Kernel Version |
| SVI-D332V       | 192.168.100.20 | 255.255.255.0      | 192.168.100.10 | 9008      | 80         | 00:18:AE:46:A1:F1 | not started | IP Camera   | 3.4.1            | 20140731            | 20131023       |
| Satvision       | 192.168.1.163  | 255.255.255.0      | 192.168.1.1    | 9008      | 80         | 00:18:AE:48:8E:64 | not started | IP Camera   | 3.4.1            | 20140731            | 20131023       |
| Satvision       | 192.168.1.164  | 255.255.255.0      | 192.168.1.1    | 9008      | 80         | 00:18:AE:4B:8E:9E | not started | IP Camera   | 3.4.1            | 20140731            | 20131023       |
| EDVR            | 192.168.100.1  | 255.255.255.0      | 192.168.100.10 | 8311      | 8310       | 00:18:AE:57:12:A4 |             | DVR         | 3.4.4            | 20150612            | 124ef2a5       |
| EDVR            | 192.168.100.2  | 255.255.255.0      | 192.168.100.10 | 8313      | 8312       | 00:18:AE:57:14:C3 |             | DVR         | 3.4.3            | 20150605            | 72a83155       |
| EDVR            | 192.168.100.7  | 255.255.255.0      | 192.168.100.10 | 8309      | 8308       | 00:18:AE:4A:7F:1A |             | DVR         | 3.3.0            | 20140911            | 4f2a8311       |
| Satvision       | 192.168.100.9  | 255.255.255.0      | 192.168.100.10 | 9008      | 80         | 00:18:AE:55:88:BA | not started | IP Camera   | 3.4.3            | 20160809            | 20150923       |
| DEVICE01        | 192.168.100.12 | 255.255.255.0      | 192.168.100.10 | 9008      | 80         | 00:18:AE:55:9C:84 | not started | IP Camera   | 3.4.2            | 20151023            | 20151022       |
| DVR NVMS-9000   | 192.168.100.54 | 255.255.255.0      | 192.168.100.10 | 6036      | 80         | 00:18:AE:66:16:EB |             | NVR         | 1.0.3            | 20160831            |                |
|                 |                |                    |                |           |            |                   |             |             |                  |                     |                |
|                 |                |                    |                |           |            |                   |             |             |                  |                     |                |
|                 |                |                    |                |           |            |                   |             |             |                  |                     |                |
|                 |                |                    |                |           |            |                   |             |             |                  |                     |                |
|                 |                |                    |                |           |            |                   |             |             |                  |                     |                |
|                 |                |                    |                |           |            |                   |             |             |                  |                     |                |
|                 |                |                    |                |           |            |                   |             |             |                  |                     |                |
|                 |                |                    |                |           |            |                   |             |             |                  |                     |                |
|                 |                |                    |                |           |            |                   |             |             |                  |                     |                |
| Dev. Name:      |                | IP:                |                |           |            | DNS1:             |             |             | Kernel Ver:      |                     |                |
| MAC Addr.:      |                | Sub Mask:          |                |           | DNS2:      |                   |             |             | Hardware Ver:    |                     |                |
| Dev. Type:      |                | Gatew              | ay:            |           | Http Port: |                   |             |             | Software Ver:    |                     |                |
| Dute Dute       |                | D. J. J            |                |           |            |                   |             |             |                  |                     |                |
| Data Port:      |                | Build L            | Jate:          |           |            |                   |             |             |                  |                     |                |

В данном окне вам необходимо выбрать IP камеру, которую вы хотите настроить и открыть ее через браузер, нажав правой кнопкой мыши на необходимую камеру, как показано на скриншоте:

|                 |                   | free fr       |         |                               |                              |           |             |                  |                     | -              |
|-----------------|-------------------|---------------|---------|-------------------------------|------------------------------|-----------|-------------|------------------|---------------------|----------------|
| )evice          | IR & Hoose        | Subnet Mask   | Gateway | Data Port HTTP Por            | t MAC                        | DHCP      | Device Type | firmware version | Software Build Date | Kernel Version |
| atvision        | 192.168.100.62    | 255.255.255.0 | 192     | browse with IF                |                              |           | IP Camera   | 3.4.3            | 20160809            | 20150923       |
| atvision        | 102.100.1.163     | 255.255.255.0 | 192.1   | and the set of the set        | -                            |           | IP Camera   | 3.4.1            | 20140731            | 20131023       |
| atvision        | 192.168.1.164     | 255.255.255.0 | 192.1   | network setup                 |                              |           | IP Camera   | 3.4.1            | 20140731            | 20131023       |
| DVH             | 192.168.100.1     | 255.255.255.0 | 192.1   | Update Software               |                              |           | DVR         | 3.4.4            | 20150612            | 124et2a5       |
| DVH •           | 192.168.100.2     | 255.255.255.0 | 192.1   | Batch Update Software         |                              |           | DVR         | 3.4.3            | 20150605            | 72883155       |
| DVN<br>atuisian | 192.166.100.7     | 200.200.200.0 | 192.1   | Undate Kernel                 |                              |           | IP Comoro   | 3.3.0            | 20140311            | 91280311       |
| EVICED1         | 192.100.100.3     | 255.255.255.0 | 102.1   | opulate Kenner                |                              |           | IP Camera   | 3.4.3            | 20160603            | 20150323       |
| VLD332V         | 192 168 100 20    | 255 255 255 0 | 192.1   | Batch Update Kernel           |                              |           | IP Camera   | 3.4.2            | 20131023            | 20131022       |
| VB NVMS-9000    | 92 168 100 54     | 255 255 255 0 | 1921    | Update Configuration File     | 5                            |           | NVB         | 103              | 20160831            | 20131023       |
|                 |                   |               |         | Ping This In                  |                              |           |             |                  |                     |                |
|                 | 1                 |               |         | Catalog days and allocate and | de en de de la contra de seu | h a lala  |             |                  |                     |                |
|                 | •                 |               |         | Set the day and hight mod     | re switching thres           | noids     |             |                  |                     |                |
|                 |                   |               |         |                               |                              |           |             |                  |                     |                |
| Dev Name:       | atvision          | IP.           |         | 192.168.100.62                | DNS1:                        | 192.168.2 | 26.1        | Kernel Ver:      | 2015092             | 3              |
|                 |                   |               |         |                               | 51101.                       |           |             |                  |                     |                |
| MAC Addr.: 0    | 00:18:AE:55:88:D0 | Sub M         | ask:    | 255.255.255.0                 | DNS2:                        | 8.8.8.8   |             | Hardware Ver:    | 1.3                 |                |
| Davi Turan I    | P Camera          | Calar         |         | 192 168 100 10                | Line Deale                   | 80        |             | Callman Man      | 343                 |                |
| Dev. Type:      | Camora            | Gatew         | dy.     | 102.100.100.10                | nup nore                     | 0.0       |             | Surwale Vel:     | 0.4.0               |                |
| Data Data       | 9008              | Build D       | a share | 20160809                      |                              |           |             |                  |                     |                |

Вам откроется страничка для входа в WEB-интерфейс камеры:

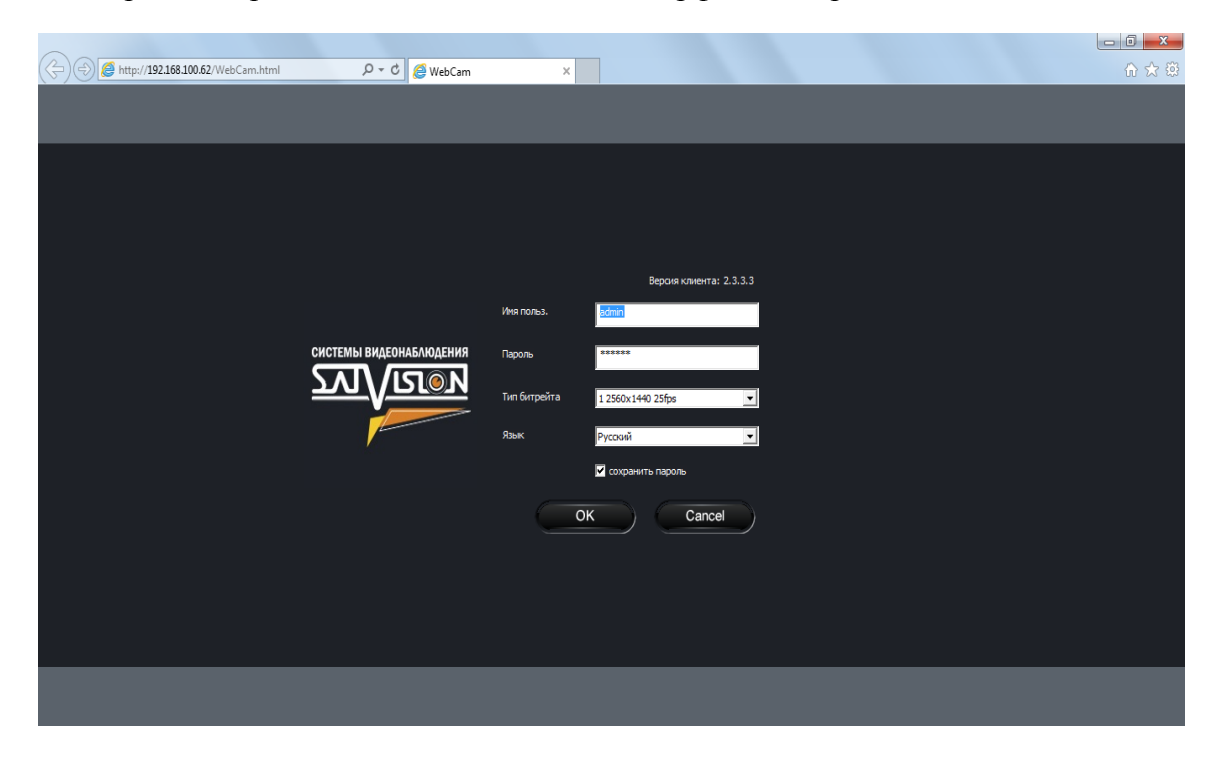

После загрузки WEB-интерфейса вам необходимо зайти в меню «Настройка» затем «Настройка видео» и выбрать «Камера»:

| <u> ১৯</u> ১/ডা                                                                             | <u>0</u> N                |               |          |     | $\sim$                                        |                                        |                |       |   |
|---------------------------------------------------------------------------------------------|---------------------------|---------------|----------|-----|-----------------------------------------------|----------------------------------------|----------------|-------|---|
| _                                                                                           |                           |               |          |     | Настройка                                     | Запись на SD                           | Просм. снимков | Видео |   |
| 🕀 Конфигурация системы 🔹                                                                    | Камера                    |               |          |     |                                               |                                        | l              |       |   |
| Основная информация<br>Дата и время<br>В кар                                                | Частота                   | 50HZ 💌        | HFR*     | OFF | По-умолчанию                                  | R                                      |                |       |   |
| — <mark>Камера</mark><br>— Потоки видео<br>— Время<br>— Приватная маска                     | Яркость                   | 25            | Контраст | 50  | 84F912144                                     |                                        |                |       |   |
| — Зона ROI<br>— Настройка PTZ<br>— Постоков                                                 | Оттенок                   | 50            | Насыщен. | 50  |                                               |                                        |                |       |   |
| <ul> <li>Предустановка</li> <li>Настройки тревог</li> <li>Зона детекции движения</li> </ul> | Резкость                  | Автоматически |          |     |                                               |                                        |                |       |   |
| — Детекция движения<br>— Расписание обнаружени:                                             | Шумоподавл.               | Автоматически |          |     |                                               |                                        |                |       |   |
| Настр. тревожного входа<br>Расписание тревожного<br>Трев. выход<br>Alarm Server             | Анти-туман                | Автоматически |          |     |                                               |                                        |                |       |   |
| <ul> <li>Сетевые настройки</li> <li>Порт</li> <li>Конфигурация адреса IP</li> </ul>         | Время<br>экспозиции       | Автоматически |          |     | Caras/2016 Jb                                 | - 37.41                                |                |       |   |
| Конфигурация сервера<br>SNMP<br>Уведомление IP<br>Настройск DDNS                            | Баланс белого             | Автоматически |          |     | Зеркальное изображение Пер<br>С Вкл. Ф. Выкл. | реворот изображения<br>С Вкл. Ф. Выкл. |                |       |   |
|                                                                                             | Backlight<br>Compensation | OFF 💌         |          |     | Поворот изображения                           |                                        |                |       |   |
| Настройка почты<br>Настройки FTP                                                            | Antiflicker               | OFF           |          |     | 0 💌                                           |                                        |                |       | • |
| Настр. польз                                                                                |                           |               |          |     | Сохранить                                     |                                        |                |       |   |

Далее необходимо выбрать «Время экспозиции» и указать вручную оптимальное время экспозиции для ваших индивидуальных условий (при условиях полной темноты время экспозиции рекомендуется выставить 1/15):

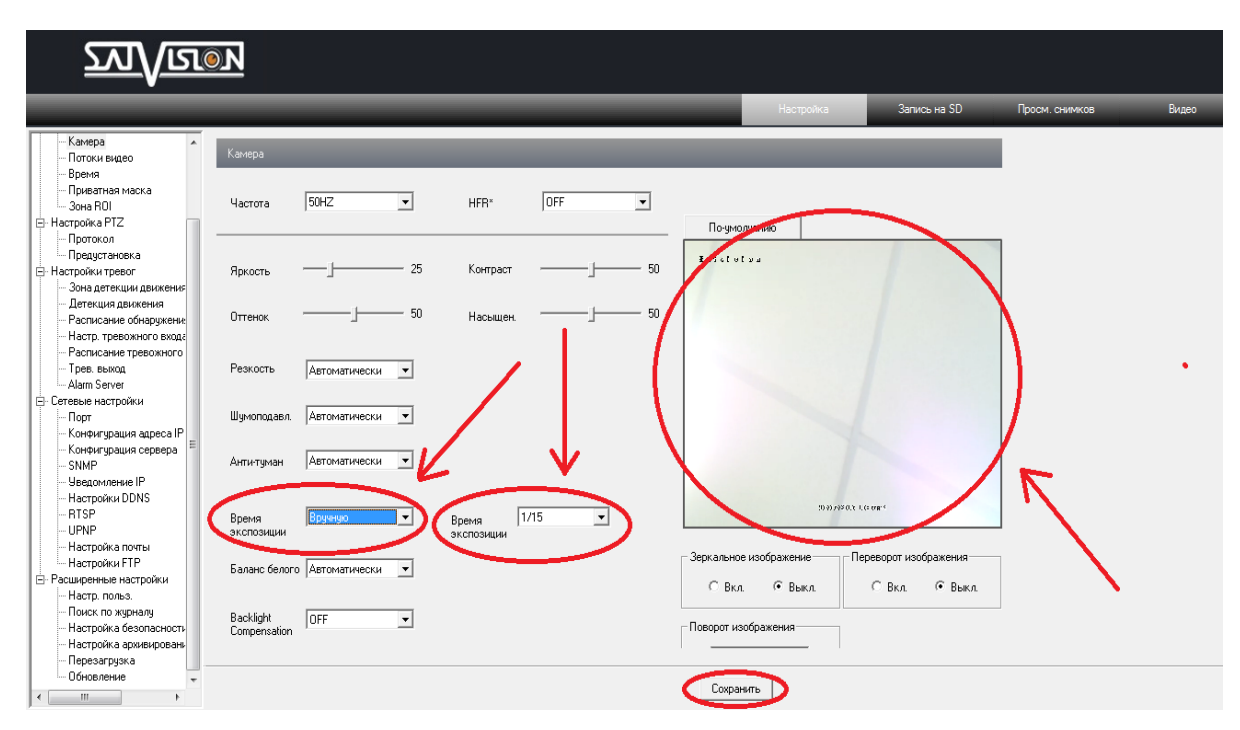

Данные настройки необходимо сохранить. Как видно из скриншота, изображение стало светлее. При переходе камеры в режим «**ночь**» и включении ИК подсветки засветки номера не будет.